## Продление срока действия билетов и счетов

Продление возможно только с правами администратора!

В разделе **Информация о карте** можно посмотреть не только данные клиента, но и **билеты и счета**. Для этого достаточно перейти в соответствующий подраздел в меню:

| Введите или считайте UID карты 61366822 | 8             |
|-----------------------------------------|---------------|
| Информация о карте                      | ая информация |
| Номер карты 61366822                    | re            |
| Бортовой номер 1234567890               |               |
| Название инсталляции Тестовая для Ники  | I DI          |
| Дата продажи 23 января 2024 г.          | а             |
| Опер                                    | ации          |
| Тип карты Карта гостя Прох              | оды           |
| Юр. лицо                                | ат            |
| Залог √ Кровь донорская / Ячейка № 1    |               |
| О клие                                  | нте           |
| О клиенте                               |               |
| Отображаемое имя                        | и             |
| Категория клиента Adults                | 2             |
| Опро                                    | C             |

При необходимости, срок действия билетов или счетов можно продлить. Для этого **остаток должен быть больше 0**.

1. Выберите нужный билет из списка.

| Last update: 04:25<br>11/10/2024 | public:doc:admin:product:prodlenie_biletov https://wiki.lime-it.ru/doku.php/public/doc/admin/product/prodlenie_ | bileto |
|----------------------------------|----------------------------------------------------------------------------------------------------|--------|
| 11/10/2024                       | public:doc:admin:product:prodlenie_biletov https://wiki.lime-it.ru/doku.php/public/doc/admin/product/prodlenie_ | bil    |

| ведите или считайте UID карты | 61366822 |                   |                     |                  |
|-------------------------------|----------|-------------------|---------------------|------------------|
| олько активные                |          |                   | Итого: 6 / 546      | Общая информация |
| Имя                           | Остаток  | Действует с       | Действует по        | По карте         |
| Разовый проход сюда           | 1        | 28.05.2024, 14:24 | 29.05.2024, 00:00   | Билеты           |
| Дека (прокат)                 | 1        | 17.06.2024, 14:21 | 17.06.2024, 15:21   | Счета            |
| Билет "Горка Тинькоф"         | 0        | 17.06.2024, 14:21 | 17.06.2024, 15:33   | Операции         |
| Разовый проход туда           | 1        | 17.06.2024, 14:23 | 18.06.2024, 14:23   | Poyogu           |
| Разовый проход сюда           | 3        | 17.06.2024, 14:22 | 18.06.2024, 14:22   | проходы          |
| 5 10                          |          | 1                 | 106 107 108 109 110 | Прокат           |
|                               |          |                   |                     | 0 клиенте        |
|                               |          |                   |                     | ПД               |
|                               |          |                   |                     | Связи            |
|                               |          |                   |                     | 0                |

## 2. Убедитесь, что остаток больше 0, и нажмите на билет правой кнопкой мыши. Появится всплывающее меню, в котором необходимо нажать «Продлить».

| Инф                            | ормация              | о карте                   | 0                       |          |           |                       |                       |                     |                         |                   |                  |
|--------------------------------|----------------------|---------------------------|-------------------------|----------|-----------|-----------------------|-----------------------|---------------------|-------------------------|-------------------|------------------|
| Введите или считайте UID карты |                      |                           | ы                       | 51366822 |           |                       |                       |                     |                         |                   | 8                |
| Тольк                          | о активные           |                           |                         | Остато   | к билетов | 3                     |                       |                     |                         | Итого: 6 / 546    | Общая информация |
|                                |                      | Имя                       |                         | 0        | статок    |                       | Действует с           |                     | Действует і             | 10                | По карте         |
| Разо                           |                      |                           |                         |          |           | 1 28                  |                       |                     | <b>F</b>                |                   | Билеты           |
| Дека                           | (прокат)             |                           |                         |          |           | 1 17                  | .06.2024, 14:21       |                     | Продлить                |                   | Счета            |
| Биле                           | т "Горка Тинь        | коф"                      |                         |          |           | 0 17                  | .06.2024, 14:21       |                     | UTMEHa<br>17.00.2024, 1 | 5:53              | MANIEGO          |
| Разо                           | вый проход ту        | уда                       |                         |          |           | 1 17                  | .06.2024, 14:23       |                     | 18.06.2024, 1           | 4:23              | Онсрации         |
| Разо                           | Разовый проход сюда  |                           |                         | 3 17.    |           | .06.2024, 14:22       | :22 18.06.2024, 14:22 |                     | 4:22                    | Проходы           |                  |
| 5                              | 10                   |                           |                         |          |           |                       |                       | 1 106               | 107 108                 | 109 110           | Прокат           |
|                                |                      |                           |                         |          |           |                       |                       |                     |                         |                   | О клиенте        |
| Транз                          | акции                |                           |                         | Инфор    | мация о і | манипуляциях          | с билетом             |                     |                         |                   | пд               |
| Оп-<br>я                       | Время                | Счет/<br>билет            | Начисление/<br>списание | Товар    | Оплата    | Точка<br>обслуживания | Карта<br>плательщика  | Карта<br>получателя | Оператор                | Мягкий<br>оффлайн | Связи            |
| П                              | 28.05.2024,<br>14:24 | Разовый<br>проход<br>сюда |                         | ſ        | 10        | Kacca                 |                       | 61366822            | Ника                    |                   | Опрос            |

3. Выберите способ продления: в течение заданного **периода**, тогда потребуется этот период установить, или до **фиксированной даты**, где вы можете вплоть до минут обозначить новый срок действия билета.

|                       |                                       | продление срока денетвил ойлетов и с |
|-----------------------|---------------------------------------|--------------------------------------|
| Іродление             |                                       |                                      |
| Имя:                  | Разовый проход сюда                   |                                      |
| Остаток:              | 1                                     |                                      |
| Дата начала действия: | 28.05.2024 14:24                      |                                      |
| Дата конца действия:  | 29.05.2024 00:00                      |                                      |
| ип: *                 | Период                                | ⊗ -                                  |
| Териод:               | ○ ○ ↓ ○ ○ ↓ ▼ ○ ↓<br>Дней Часов Минут |                                      |
| 🗸 Применить           |                                       | Х Отмена                             |

## Если остаток равен 0, например, если билет использован или возвращен, то система не даст его продлить.

| Имя                 | Остаток | Действует с       | Действует по      |
|---------------------|---------|-------------------|-------------------|
| Разовый проход сюда | 1       | 28.05.2024, 14:24 | 29.05.2024, 00:00 |
| Дека (прокат)       | 1       | 17.06.2024, 14:21 | 17.06.2024, 15:21 |
|                     |         |                   | 17.06.2024, 15:33 |
| азовый проход туда  | 1       | 17.06.2024, 14:23 | 18.06.2024, 14:23 |
| азовый проход сюда  | 3       | 17.06.2024, 14:22 | 18.06.2024, 14:22 |

## Транзакции

| Оп-<br>я | Время                              | Счет/<br>билет              | Начисление/<br>списание | Товар | Оплата | Точка<br>обслуживания | Карта<br>плательщика | Карта<br>получателя | Оператор | Мягкий<br>оффлайн |
|----------|------------------------------------|-----------------------------|-------------------------|-------|--------|-----------------------|----------------------|---------------------|----------|-------------------|
| В        | 17.06.2024,<br>15:34               | Билет<br>"Горка<br>Тинькоф" | -1                      |       | -35    | Kacca                 |                      | 61366822            | Ника     |                   |
| п<br>•   | 17.06.2024,<br>14:2 <mark>1</mark> | Билет<br>"Горка<br>Тинькоф" | 1                       |       | 35     | Касса                 |                      | 61366822            | Ника     |                   |

| Last update: 04:25 | public decodminumeducture danie, bilatov bttps://wiki.lime.it.ru/da/w.php/public/dec/admin/product/prodlanie, bilatov |
|--------------------|----------------------------------------------------------------------------------------------------|
| 11/10/2024         | public:doc:admin:product:prodiente_brietov https://wiki.nme-it.ru/doku.pnp/public/doc/admin/product/prodiente_brietov |

|    | Продление             |                                                |    |
|----|-----------------------|------------------------------------------------|----|
|    | Имя:                  | Билет "Горка Тинькоф"                          |    |
|    | Остаток:              | 0                                              |    |
| 20 | Дата начала действия: | 17.06.2024 14:21                               |    |
|    | Дата конца действия:  | 17.06.2024 15:33                               |    |
| УA |                       | Для продления остаток должен быть больше нуля! |    |
| 10 |                       |                                                |    |
|    |                       |                                                |    |
|    |                       |                                                |    |
|    |                       |                                                |    |
|    |                       |                                                |    |
|    | 🗸 Применить           | ХОтме                                          | на |

public

From:

https://wiki.lime-it.ru/

Permanent link:

https://wiki.lime-it.ru/doku.php/public/doc/admin/product/prodlenie\_biletov

Last update: 04:25 11/10/2024